# La conversion facile avec AVS Audio Converter

http://authoring.free.fr

Ce tutoriel est protégé par les lois sur le droit d'auteur, vous ne pouvez donc vous en approprier tout ou partie de son contenu sans faire référence à son origine, c'est-à-dire le site <u>http://authoring.free.fr</u> et le modifier de quelque façon que ce soit sans l'autorisation de son auteur.

En revanche, vous êtes libre de le distribuer et le diffuser gratuitement à condition de ne pas le modifier et de mentionner son origine.

## Introduction

Le tutoriel qui vous est présenté utilise AVS Audio Converter 7.0 . AVS Audio Converter est un élément de la suite de logiciels de l'éditeur <u>AVS4You</u> . Si, comme moi, vous travaillez beaucoup avec les fichiers audio ou vidéo, vous allez très vite comprendre l'intérêt de cette suite de logiciels. En effet, <u>AVS4You</u> fonctionne par abonnement (pour un an ou illimité) et pendant la période que vous avez souscrite, vous pouvez installer et utiliser sur votre pc l'ensemble des logiciels de l'éditeur. Cela vous permet, d'avoir, en permanence, sous la main de quoi :

- convertir et éditer vos fichiers audio
- convertir et éditer vos fichiers vidéo
- ripper cd et dvd
- éditer vos fichiers images
- créer vos pochettes de cd, dvd ou blu-ray
- effectuer un montage vidéo et le graver sur un dvd ou un blu-ray
- ... et bien d'autres choses encore.

Pour découvrir toutes les possibilités de cet ensemble de logiciels, je vous laisse le soin de parcourir la page de l'éditeur <u>AVS4You</u> ainsi que les différentes pages de mon site où je fais la part belle à ces logiciels trop peu connus à mon avis : <u>http://authoring.free.fr</u>.

Il est à noter, également, que l'ensemble des logiciels de cette suite sont disponibles en français, ce qui, n'est pas négligeable pour ceux qui auraient des petites difficultés avec la langue de Shakespeare.

Penchons nous, aujourd'hui sur AVS Audio Converter afin de voir comment convertir des fichiers (simples ou par lot) et comment ripper un cd sur son pc.

# Les formats d'entrée

Je suppose, à partir de maintenant que AVS Audio Converter est bien installé sur votre PC et que vous l'avez lancé. L'interface suivant s'affiche alors :

| 🛛 👝 🗟 🕸 🔡 🐁 🔻                                                                                              | AV                   | VS Audio Converter 7.0 🐡 – 🗆 🗙                                                                                                    |  |
|----------------------------------------------------------------------------------------------------|----------------------|----------------------------------------------------------------------------------------------------|--|
| Convertir Editeur Nom/Tag Editeur                                                                          | diteur Livres audi   | dio Aide 🖬 🖬 🔛                                                                                                    |  |
| Ajouter Ripper Importer<br>fichier - le CD de la vidéo<br>Fichiers                                         | MP3 WAV              | Image: Max and the second second s                                                                         |  |
| Nom du fichier P                                                                                           | roce                 | Profil Personnel   Enregistrer Supprimer                                                                                                    |  |
|                                                                                                    |                      | Codec MPEG-2/4 Audio Fréq. d'échan. 48000 Hz<br>Canaux 2/0 - stereo Taille d'échan. 16 bit<br>Bitrate 256 Kbps<br>Canaux 2/0 - stereo Canaux 16 bit<br>Canaux 2/0 - stereo Canaux 16 bit<br>Canaux 2/0 - stereo Canaux |  |
|                                                                                                    | 00:00:00             | Fusionner en un seul fichier         Nom du fichier de sortie         Sans titre                                                                                                    |  |
|                                                                                                    | urée totale 00:00:00 | Insérer la pause entre fichiers 0 🗢 ms                                                                                                    |  |
| Dossier de sortie: C:\Users\Music Parcourir Progrès: Convertir !                                           |                      |                                                                                                    |  |
| Espace libre/nécessaire sur le disque C: 39000 Mo / 0.00 Mo Mo MPEG-2/4 Audio: 48000 Hz; Stereo; 256 Kbps. |                      |                                                                                                    |  |

Dans le cadre rouge, vous trouverez les différentes possibilités d'import de fichiers :

- ajout d'un ou de plusieurs fichiers audio de votre disque dur
- fichiers inclus sur un CD Audio
- piste audio d'un fichier vidéo (il vous suffit de choisir le fichier vidéo qui vous intéresse pour pouvoir en extraire très facilement la piste audio).

Si vous choisissez des fichiers audio ou vidéo, ceux-ci seront directement importés dans le cadre de gauche de l'interface. Il est à noter, que, de ce fait, le traitement par lot de fichiers de formats et d'origines différentes est très simple. L'import de pistes d'un cd audio nous apporte des options supplémentaires que nous allons étudier dans la partie suivante.

#### Import de pistes de CD audio

Si vous avez inséré un CD dans le lecteur de votre pc, vous pouvez, maintenant cliquer sur « Ripper le cd », une nouvelle fenêtre d'import s'ouvre :

| Importer piste(s) de CD audio    |                                             |      | ×            |
|----------------------------------|---------------------------------------------|------|--------------|
| Sélectionnez le graveur CD:      |                                             |      |              |
| (F) Slimtype, BD E DS4E1S EA     | 28                                          | •    | OK           |
| ▼ Piste1                         | 04:52                                       |      | Annuler      |
| ✓ Piste2                         | 03:58                                       |      |              |
| ✓ Piste3                         | 05:58                                       |      |              |
| ✓ Piste4                         | 04:40                                       |      |              |
| ✓ Piste5                         | 03:25                                       |      |              |
| ✓ Piste6                         | 04:19                                       |      |              |
| ✓ Piste7                         | 05:31                                       |      |              |
| Diate@                           | 05.15                                       | -    |              |
| Méthode de rippage:              | <ul> <li>Tout cocher/Tout décord</li> </ul> | cher |              |
| Burst Mode (Rapide, sans correct | ion d'erreurs)                              | -    |              |
|                                  |                                             |      |              |
| Albums CDDB;                     |                                             |      |              |
|                                  | <ul> <li>Option</li> </ul>                  | IS   | Obtenir CDDB |
|                                  |                                             |      |              |

Si vous disposez de plusieurs lecteurs de cd, commencez par choisir le bon et les numéro de pistes apparaissent alors dans votre fenêtre.

Afin que votre CD soit reconnu et que les tags soient automatiquement mis à jour, cliquez sur « Obtenir CDDB ». Si plusieurs albums peuvent correspondre à celui que vous désirez ripper, vous pouvez choisir le bon grâce à la liste déroulante « Albums CDDB ». Les noms de vos pistes sont alors automatiquement mis à jour :

| Importer piste(s) de CD audio             |                             |          |              | × |
|-------------------------------------------|-----------------------------|----------|--------------|---|
| Sélectionnez le graveur CD:               |                             |          |              |   |
| (F) Slimtype, BD E DS4E1S EA2B            |                             | •        | OK           |   |
| ☑ 01 - Molly Bloom                        | 04:52                       |          | Annuler      |   |
| 🗹 02 - Valentina Tereskova                | 03:58                       |          |              |   |
| 🗹 03 - Rita Levi                          | 05:58                       |          |              |   |
| ✓ 04 - Coco Chanel                        | 04:40                       |          |              |   |
| 🗹 05 - Ella                               | 03:25                       |          |              |   |
| ✓ 06 - Madame Lily Devalier               | 04:19                       |          |              |   |
| ✓ 07 - Josephine Baker                    | 05:31                       |          |              |   |
| Moria Lani                                | 06.15                       | <b>•</b> |              |   |
| Méthode de rippage:                       | Tout cocher/Tout décoch     | er       |              |   |
| Burst Mode (Rapide, sans correction d'err | eurs)                       | •        |              |   |
| Albums CDDB:                              |                             |          |              |   |
| Woman's land                              | <ul> <li>Options</li> </ul> |          | Obtenir CDDB | в |

http://authoring.free.fr

En cliquant sur le bouton « options », vous accédez aux fenêtres suivantes :

 sous l'onglet « Name options » vous pouvez régler le nom des pistes qui donneront, ensuite le nom des fichiers de sortie lors de l'extraction du CD

\_

| Options de nom de fichier                                                                                                    | ×   |  |  |  |
|----------------------------------------------------------------------------------------------------|-----|--|--|--|
| Sélectionnez les détails que vous voulez ajouter<br>au nom du fichier. Cliquez sur 'En haut' ou 'En<br>bas' pour les mettre en ordre désiré. |     |  |  |  |
| ✓ Numéro de piste                                                                                                    | t I |  |  |  |
| Nom d'artiste                                                                                                    | 5   |  |  |  |
| Nom d'album                                                                                                    | •   |  |  |  |
| Séparateur: - (Espace Trait d'union Espace →                                                                                                 |     |  |  |  |
| Name options CDDB options Proxy options                                                                                                    |     |  |  |  |
| OK Annuler                                                                                                    |     |  |  |  |

- sous l'onglet « CDDB options », vous pouvez ajouter ou supprimer des bases CDDB pour la reconnaissance des CD.

| Options de nom de fichier $\qquad \qquad \times$                                                                                                    |
|----------------------------------------------------------------------------------------------------|
| liste de serveurs CDDB:<br>www.freedb.org<br>at.freedb.org<br>au.freedb.org<br>ca.freedb.org<br>fi.freedb.org<br>fi.freedb.org<br>fr.freedb.org<br>in_freedb.org |
| Remplacer Ajouter Supprimer                                                                                                    |
| Name options         CDDB options         Proxy options           OK         Annuler                                                                             |

Nous allons, maintenant nous adresser aux mélomanes exigeants (dont je fais partie) et qui souhaitent que la copie numérique de leurs CD soit la plus parfaite possible. En effet, vous pouvez, lors de la copie de votre cd différents modules de correction d'erreurs :

| Importer piste(s) de CD audio                                    | )                                         |      | ×            |
|------------------------------------------------------------------|-------------------------------------------|------|--------------|
| Sélectionnez le graveur CD:                                      |                                           |      |              |
| (F) Slimtype, BD E DS4E1S E                                      | A2B                                       | •    | ОК           |
| ✓ 01 - Molly Bloom                                               | 04:52                                     | -    | Annuler      |
| 🗹 02 - Valentina Tereskova                                       | 03:58                                     |      |              |
| 🗹 03 - Rita Levi                                                 | 05:58                                     |      |              |
| 🗹 04 - Coco Chanel                                               | 04:40                                     |      |              |
| 🗹 05 - Ella                                                      | 03:25                                     |      |              |
| 06 - Madame Lily Devalier                                        | 04:19                                     |      |              |
| 07 - Josephine Baker                                             | 05:31                                     |      |              |
| Maria Lani                                                       | 05.15                                     | •    |              |
| Méthode de rippage:                                              | <ul> <li>Tout cocher/Tout déco</li> </ul> | cher |              |
| Burst Mode (Rapide, sans correc                                  | -                                         |      |              |
| Burst Mode (Rapide, sans correc                                  |                                           |      |              |
| Synch Mode (Correction des erreurs jitter)                       |                                           |      | Obtenir CDDB |
| Secure Mode (Correction des erreurs avec la double précision)    |                                           |      | 0 <b>•</b>   |
| Paranoid Mode (Lecture par petits blocs, cache drive désactivée) |                                           |      | u 🚽 ms       |

Évidemment, le temps de copie s'en trouve très largement allongé mais, c'est le prix à payer pour la qualité. Pour ma part, j'utilise ces modes abondamment pour la copie de ma discothèque au format flac.

Une fois l'import paramétré, vous pouvez cliquer sur « OK » pour retourner à la fenêtre principale et choisir le format de sortie.

#### Le format de sortie

Dans la partie droite du bandeau du haut, vous pouvez maintenant choisir votre format de fichier de sortie parmi les nombreuses possibilités proposées :

|                                                                                                    | AVS Audio               | Converter 7.0                                                              | * ×                                                |
|----------------------------------------------------------------------------------------------------|-------------------------|----------------------------------------------------------------------------|----------------------------------------------------|
| Convertir Editeur Nom/Tag Ed                                                                                                    | diteur Livres audio Aio | le                                                                         |                                                    |
| Ajouter Ripper Importer<br>fichier • le CD de la vidéo •<br>Fichiers                                                                                                    | MP3 WAV M4A             | FLAC WMA AAC OG                                                            | G MP2 AMR                                          |
| Nom du fichier         Durée         P           D1 - Molly Bloom         00:04:52                                                                                                    | roce                    | Profil Personnel                                                           | Enregistrer     Supprimer                          |
| 02 - Valentina Tereskova         00:03:58           03 - Rita Levi         00:05:58           04 - Coco Chanel         00:03:25           05 - Ella         00:03:25           06 - Madame Lily Devalier         00:03:25           07 - Josephine Baker         00:05:31           08 - Maria Lani         00:06:15           09 - Anna Magnani         00:05:09           10 - Lucy         00:06:06           11 - Lara Croft         00:04:03           12 - Woman's land         00:05:13 | C<br>• P                | Codec MPEG-2/4 Audio   Fianaux 2/0 - stereo   Tistrate 256 Kbps            | réq. d'échan. 48000 Hz 🔹                           |
| Dossier de sortie: C:Users                                                                                                    | 00:00:00 Fu             | sionner en un seul fichier Nom du fic<br>nérer la pause entre fichiers 0 🗘 | hier de sortie Sans titre ms Parcourir Convertir ! |
| Espace libre/nécessaire sur le disque C: 38756 Mo / 111                                                                                                    | 1.71 Mo                 | MPEG-2/4 Audio: 48000 Hz; Stereo; 25                                       | 6 Kbps.                                            |

Pour chacun d'entre eux, des profils types vous sont proposés mais, vous pouvez, également régler l'ensemble des paramètres manuellement afin d'obtenir précisément la qualité et le format que vous désirez. Pour ma part, j'opte, en général pour ma discothèque pour un format flac en 44100 Hz et 16 bits.

| 👩 🖪 🖗 🔡 🖡 🔍 🕫                                                                                                    |                                                                                                    | AVS Audio Converter 7.0                                                                                           | * _ 🗆 ×               |
|----------------------------------------------------------------------------------------------------|----------------------------------------------------------------------------------------------------|----------------------------------------------------------------------------------------------------|-----------------------|
| Convertir Editeur No                                                                                                    | m/Tag Editeur Livres                                                                                                    | audio Aide                                                                                                    | E E You               |
| Ajouter Ripper Importer<br>fichier • le CD de la vidéo<br>Fichiers                                                                                                    | Supprimer MP3 W                                                                                                    | V M4A FLAC WMA AAC OGG MP<br>Formats                                                                              | 2 AMR                 |
| Nom du fichier                                                                                                    | Durée Proce<br>00:04:52                                                                                                    | Profil Personnel -                                                                                                | Enregistrer Supprimer |
| <ul> <li>O2 Valentina Tereskova</li> <li>O3 Rita Levi</li> <li>O4 Coco Chanel</li> <li>O5 Ella</li> <li>O6 Madame Lily Devalier</li> <li>O7 Josephine Baker</li> <li>08 Maria Lani</li> <li>O9 Anna Magnani</li> <li>O10 Lucy</li> <li>11 Lara Croft</li> <li>12 Woman's land</li> </ul> | 00:03:58<br>00:05:58<br>00:04:40<br>00:03:25<br>00:04:19<br>00:05:31<br>00:06:15<br>00:05:09<br>00:06:06<br>00:04:03<br>00:05:13 | Codec FLAC  Fréq. d'échar<br>Canaux 2/0 - stereo  Taille d'échar<br>Bitrate 768 Kbps                              | 1. 44100 Hz           |
|                                                                                                    | 00:00 00:00 Durée totale 00:59                                                                                                   | 0     Fusionner en un seul fichier     Nom du fichier de sorti       14     Insérer la pause entre fichiers     0 | Sans titre            |
| Dossier de sortie: C:\Users\ <b>&amp;</b><br>Progrès:                                                                                                    | Music                                                                                                    | Parcour                                                                                                    | r Convertir !         |
| Espace libre/nécessaire sur le disque C: 3                                                                                                    | 38720 Mo / 615.81 Mo                                                                                                    | FLAC: 44100 Hz; Stereo; 16 bit.                                                                                   |                       |

http://authoring.free.fr

# L'éditeur de Tags

Avant de lancer la conversion, il nous reste à régler les différents tags de nos pistes audio. Pour cela, rien de plus facile. Rendez-vous dans l'onglet « Editeur Nom/Tag » puis modifiez les paramètres que vous désirez :

| 👝 🖪 🔮 🖀 🖡 🔻                                   | A                                 | VS Audio Converter 7.0                                                                               | * _ □ ×                                |  |
|-----------------------------------------------|-----------------------------------|----------------------------------------------------------------------------------------------------|----------------------------------------|--|
| Convertir Editeur Nor                         | m/Tag Editeur Livres au           | dio Aide                                                                                             | f E You                                |  |
| Ajouter<br>fichier • Fichiers                 | Info<br>principale<br>Information | Appliquer au fichier de sortie • J Rétablir •<br>Appliquer au fichier d'entrée • G Effacer •<br>Tags | er Règles de<br>renommage<br>Renommage |  |
| Nom du fichier                                | Durée Proce                       | Diete 1                                                                                              |                                        |  |
| 01 - Molly Bloom     02 - Valentina Tereskova | 00:04:52                          | Titre: Molly Bloom                                                                                   |                                        |  |
| 🗋 03 - Rita Levi                              | 00:05:58                          | Artiste: 🗸 Stefano di Battista                                                                       | Aucune image                           |  |
| 🗋 04 - Coco Chanel                            | 00:04:40                          | Album: Voman's land                                                                                  | Cliquez ici pour ajouter               |  |
| 🗋 05 - Ella                                   | 00:03:25                          |                                                                                                    |                                        |  |
| 06 - Madame Lily Devalier                     | 00:04:19                          | Annee:                                                                                               | -                                      |  |
| 07 - Josephine Baker                          | 00:05:31                          | Copyright:                                                                                           |                                        |  |
| 00 - Appa Magpapi                             | 00:05:09                          | Compositeur:                                                                                         |                                        |  |
| 10 - Lucy                                     | 00:06:06                          | URL:                                                                                                 |                                        |  |
| 11 - Lara Croft                               | 00:04:03                          | Encodé par:                                                                                          |                                        |  |
| 🗋 12 - Woman's land                           | 00:05:13                          |                                                                                                    |                                        |  |
|                                               |                                   | Aruste orig.                                                                                         |                                        |  |
|                                               |                                   | Commentaire:                                                                                         |                                        |  |
| U                                             | 00:00:00                          |                                                                                                    |                                        |  |
|                                               | Durée totale 00:59:34             |                                                                                                    |                                        |  |
| Dossier de sortie: C:\Users\busic Parcourir   |                                   |                                                                                                    |                                        |  |
| Progrès:                                      |                                   |                                                                                                    |                                        |  |
| Espace libre/nécessaire sur le disque C: 3    | 38755 Mo / 670.27 Mo              | FLAC: 48000 Hz; Stereo; 16 bit.                                                                      |                                        |  |

Choisissez alors le dossier de sortie voulu puis cliquez sur le gros bouton, en bas à droite « Convertir ! » afin de lancer la conversion ou le rip de votre cd.

## Conclusion

Si, comme moi, vous avez rippé l'ensemble de votre discothèque sur votre pc, que vous convertissez souvent vos fichiers dans différents formats pour pouvoir les lire avec la meilleur qualité possible sur chacun de vos appareils ou que vous avez, régulièrement besoin de pistes audio pour vos montages vidéos, AVS Audio Converter est fait pour vous, vous ne pourrez plus vous en passer. Testez-le grâce à la version d'évaluation en vous rendant sur le site d'<u>AVS4You</u>.

Vous trouverez, également, sur mon site (<u>http://authoring.free.fr</u>) des tutoriels concernant d'autres éléments de cette suite logicielle, j'en écrit régulièrement afin de faciliter sa prise en main car je regrette que cette suite logicielle soit si peu connue.